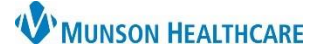

## Readmission Prevention Workflow for Patient Case Managers

## Cerner PowerChart EDUCATION

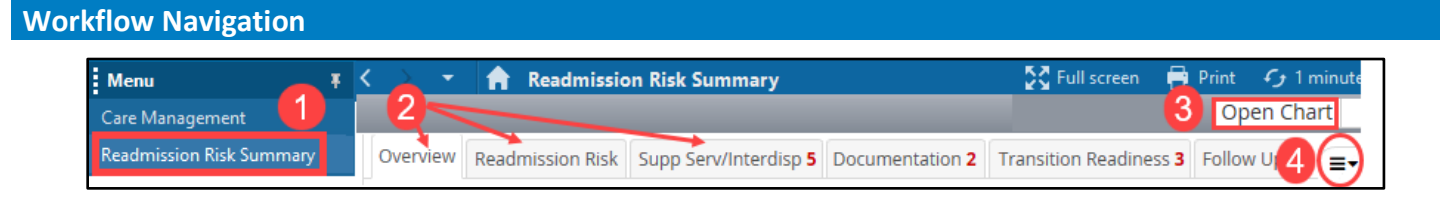

- 1. Navigate to Readmission Risk Summary on the dark blue menu in the patient's chart.
- 2. The workflow is divided into sections indicated by the tabs across the top. Red numbers on the tabs indicate the number of tasks that need to be completed in that section.
- Select the Open Chart drop down feature for quick access to other chart areas.
   Note: Do Not Use the Sticky Notes button located here.

| Sticky Notes 0 | Open Chart 3   |
|----------------|----------------|
|                | Orders         |
| Do Not         | Results Review |
|                | Documentation  |
| Use            | Clinical Notes |
|                | Form Browser   |
|                | MAR Summary    |

4. The pancake stack allows the user to expand and collapse information in the workflow tabs.

### Workflow Tabs

#### **Overview tab components:**

- 1. Current Physician(s) display.
- 2. Inpatient Encounter Information displays encounter details.
- 3. **Diagnosis List** displays the diagnosis for this hospital encounter.
- 4. Problem List displays additional diagnoses if present.

### Readmission Risk tab components:

- 1. Star Priority Rating (optional feature)
  - a. Select 1, 2, or 3 stars to prioritize patients on a caseload.
  - b. Select Reason for priority change.
  - c. Select **OK** or **Cancel**.

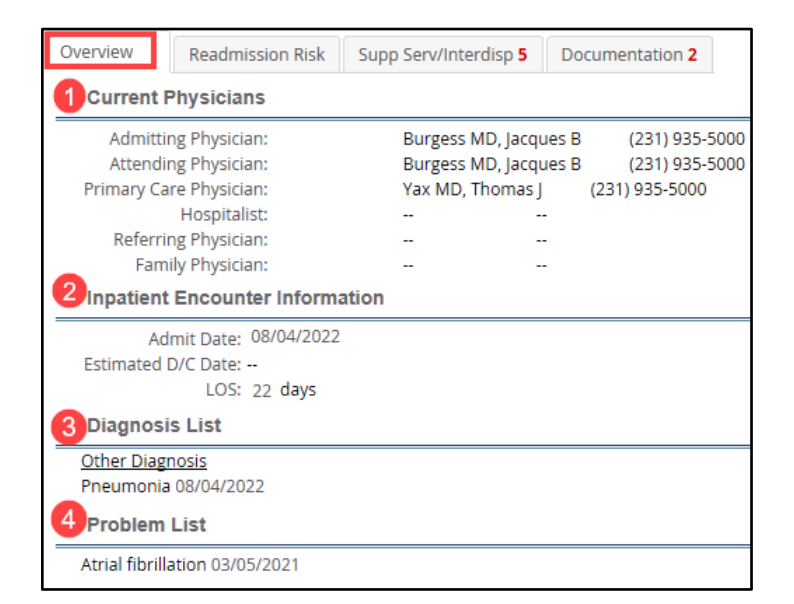

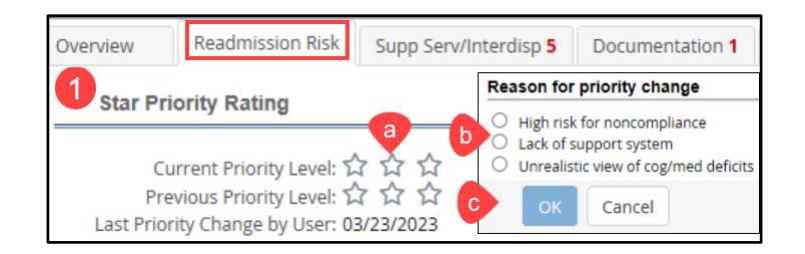

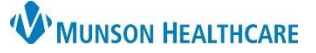

## Readmission Prevention Workflow for Patient Case Managers

Cerner PowerChart EDUCATION

- 2. All Cause Risk Level: Displays the risk level and score for this encounter.
  - a. Select the current encounter date to view contributing risk stastitics.
  - b. Select **All Cause History** to view prior encounter risk levels and contributing statistics.
- 3. Readmission BOOST 8Ps display if applicable.
- 4. **Readmission Risk** displays the target diagnosis for this encounter.

### Support Services/Interdisplinary tab components:

- 1. Support Services Consults displays ordered referrals.
- 2. Support Services Consult Documentation displays documentation status.
- 3. Future features not currently using.
- 4. **Barriers to Discharge**: populates additional details as clinical documentation is completed.

| verview   | Readmission Risk          | Supp Serv/Interdisp 5 -   | 5 corresponds to             | o tasks listed                            |
|-----------|---------------------------|---------------------------|------------------------------|-------------------------------------------|
| Suppo     | ort Services Consults     | 5                         | below with red in            | complete status                           |
|           |                           |                           |                              |                                           |
| Status    |                           | Тур                       | e                            | Title                                     |
| Ordered   |                           | Su                        | pport Services Consults      | Case Management / MSW Referral            |
| Ordered   |                           | Su                        | pport Services Consults      | Evaluation & Treatment - Physical Therapy |
| Ordered   |                           | Su                        | pport Services Consults      | Evaluation & Treatment - OT               |
| Ordered   |                           | Su                        | pport Services Consults      | Home Care Referral                        |
| Suppo     | ort Services Consult      | Documentation             |                              |                                           |
|           |                           |                           |                              |                                           |
| Status    |                           | Тур                       | e                            | Title                                     |
| No Resul  | lts Found                 | Su                        | pport Services Consult Docum | entation PT Evaluation / Treatment Record |
| Auth (Ver | ified)                    | Su                        | pport Services Consult Docum | entation OT Evaluation / Treatment Record |
| - Interd  | icoiplinan, Toam Mo       | mbor Namos                |                              |                                           |
| Intera    | isciplinary ream we       | mber Names                |                              |                                           |
| <u>,</u>  |                           |                           |                              |                                           |
| Team      | Conference                |                           |                              |                                           |
| -         | an ta Dia channa          |                           |                              |                                           |
| Barrie    | rs to Discharge           |                           |                              |                                           |
| Last Tea  | am Discussion Documen     | ited:                     |                              |                                           |
| CN        | A Barriers to Safe Discha | rge: Other: Limited suppo | ort at home                  |                                           |
| Ba        | arriers to Safe Discharge | OT:                       |                              |                                           |
| В         | arriers to Safe Discharge | e PT:                     |                              |                                           |
| Ba        | rriers to Safe Discharge  | SLP:                      |                              |                                           |

#### **Documentation tab components:**

- 1. Document the **Initial Assessment** portion of the Care Management Assessment from this tab.
  - Select the blue hyperlink to open the PowerForm.
- 2. Education added by nursing displays here.
  - Select the blue hyperlink to view the education.

| Overview                          | Readmission Risk | Supp Serv/Interdisp 4 | Docume | ntation <b>1</b>           | More 3 |  |  |
|-----------------------------------|------------------|-----------------------|--------|----------------------------|--------|--|--|
| <ul> <li>Documentation</li> </ul> |                  |                       |        |                            |        |  |  |
| Status                            |                  | Туре                  |        | Title                      |        |  |  |
| No Resul                          | ts Found         | Assessment Documents  |        | Care Management Assessment |        |  |  |
| Auth (Verified)                   |                  | Education Documents   |        | Pneumonia (Adult)          |        |  |  |

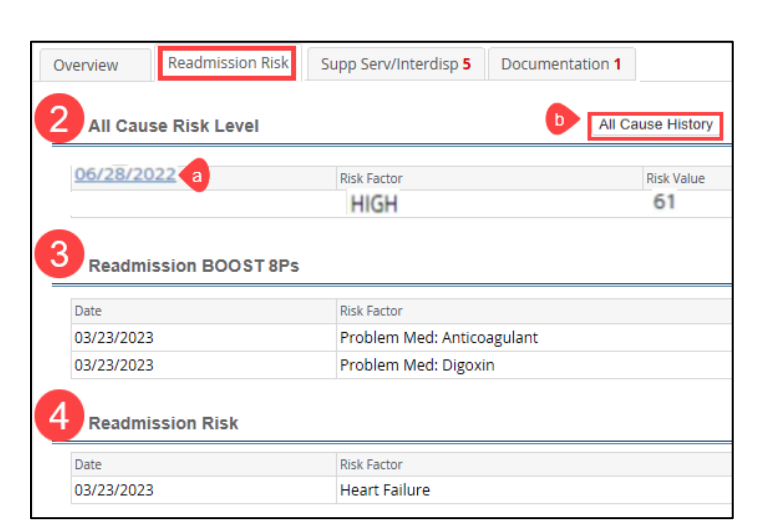

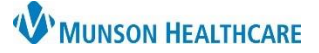

# Readmission Prevention Workflow for Patient Case Managers

Cerner PowerChart EDUCATION

#### **Transition Readiness tab components:**

- Document ongoing assessments on the Care Management Assessment PowerForm from this tab.
- 2. View the status of Medication Reconciliation at Admission and Discharge.
- Discharge Disposition and discharge date displays when entered in the patient's chart.

#### Follow Up tab components:

- Current and scheduled future encounters display.
- 2. Scheduled post-acute care appointments display.
- Select the blue hyperlink to open and document the Readmission Post DC Follow Up Phone Call.

| Status               |         | Туре                                                       | Title              | Title |           |  |  |
|----------------------|---------|------------------------------------------------------------|--------------------|-------|-----------|--|--|
| No Results           | Found   | Transition Readiness Documentat Care Management Assessment |                    |       |           |  |  |
| Status               |         | Туре                                                       | Title              |       | Date/Time |  |  |
| Status<br>No Results | s Found | Type<br>Medication Reconciliation                          | Title<br>Admission |       | Date/Tim  |  |  |
| Status<br>No Results | s Found | Type<br>Medication Reconciliation                          | Title<br>Admission |       | Date      |  |  |

| F | Readmission Risk                    | Supp Serv/Int                                       | erdisp <b>4</b> | Docume            | ntation   | <b>2</b> T | ransition Readiness 3           | Follow Up 1                      |  |  |
|---|-------------------------------------|-----------------------------------------------------|-----------------|-------------------|-----------|------------|---------------------------------|----------------------------------|--|--|
| 1 | Visits                              |                                                     |                 |                   |           |            |                                 |                                  |  |  |
|   | Previous 1 within the Last 365 Days |                                                     |                 |                   |           |            |                                 |                                  |  |  |
|   | Date                                | Date Type FIN                                       |                 | Location          | ı         |            | Visit Reason                    |                                  |  |  |
|   | 02/01/2022 15:07                    | 2/01/2022 15:07 I/P (Inpatient) 172010              |                 | MMC               | B3   3044 | A          | ABSCESS IN EPIDURAL SPACE OF    | EPIDURAL SPACE OF THORACIC SPINE |  |  |
|   | Future 0 within the Next 30         | Days                                                |                 | Leasting          |           |            | Vicit Deeree                    |                                  |  |  |
|   | Date                                | Status                                              |                 | Location          |           |            | VISIT Reason                    |                                  |  |  |
| 2 | Appointment Component               |                                                     |                 |                   |           |            |                                 |                                  |  |  |
|   | Status                              |                                                     | Тур             | Туре              |           |            |                                 | Date/Time                        |  |  |
|   | business (1) Bay Area Fa            | business (1) Bay Area Family Care 906 Business Park |                 |                   | mponent   | Thom       | ias Yax, MD                     | 08/12/2022 14:00                 |  |  |
| 3 | Follow Up Phone Call                |                                                     |                 |                   |           |            |                                 |                                  |  |  |
|   | Status                              |                                                     | Tvn             | e                 | - F       | Fitle      |                                 | Date/Time                        |  |  |
|   | No Results Found                    |                                                     | Fol             | -<br>Iow Up Phone | e Call    | Readn      | mission Post DC Follow-Up Phone | Call                             |  |  |
|   | Follow Up Date/Time:                |                                                     |                 |                   |           |            |                                 |                                  |  |  |